Guida all'accesso ai Portali Nexi

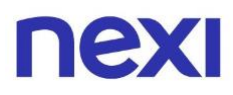

## Indice

| <ul> <li>Indice</li> </ul> | 2 |
|----------------------------|---|
|                            |   |

### 1. Accedere ai Portali Nexi

| • | Qual è il Portale adatto alle tue esigienze           | 3  |
|---|-------------------------------------------------------|----|
| • | Come accedere all'Area Personale da computer o tablet | 4  |
| • | Come accedere all'Area Personale da mobile            | 6  |
| • | Come accedere al Portale Aziende da computer o tablet | 7  |
| • | Come accedere al Portale Aziende da mobile            | 9  |
| • | Come accedere a Nexi Business da computer o tablet    | 10 |
| • | Come accedere a Nexi Business da mobile               | 12 |
| • | Come accedere all'App Nexi Pay                        | 13 |

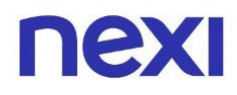

#### Qual è il Portale adatto alle tue esigenze

Hai una carta personale oppure sei un dipendente con una carta aziendale? Accedi all'**Area Personale** per gestire sia le tue carte personali che quelle aziendali. Per entrare invece negli altri Portali Nexi, vai alla **pagina di accesso ai Portali** tramite <u>questo link</u> e scegli a quale accedere cliccando sul box corrispondente.

Il **Portale Aziende** è riservato solo a chi **gestisce** le **carte aziendali**. Se durante la registrazione ti viene comunicato che la tua azienda è già registrata, rivolgiti ai tuoi colleghi e domanda chi di loro è Amministratore del Portale. Quest'ultimo potrà invitarti ad accedere inviandoti un'e-mail con le tue credenziali. Se utilizzavi il **vecchio Portale Aziende** e sei ancora in possesso di un nome utente, **aggiorna le tue credenziali** per poter accedere al nuovo Portale

**Nexi Business** è dedicata solo agli esercenti commerciali che vogliono gestire la propria attività e non permette di gestire alcun tipo di Carta.

Ti ricordiamo che dall'**Area Personale di Nexi.it** o dall'**App Nexi Pay**, oltre a gestire le tue Carte personali, potrai visualizzare e gestire anche le tue Carte aziendali. Tuttavia, per le carte aziendali alcune operazioni, come ad esempio la consultazione dell'estratto conto, potranno essere realizzate solo accedendo al **Portale Aziende** in qualità di Amministratore. Se hai tu questo ruolo, continua a leggere questa guida per accedere al Portale Aziende.

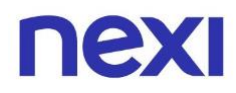

#### Come accedere all'Area Personale da computer o tablet

1. Nella pagina di accesso ai Portali clicca sul **primo box a sinistra** di colore **azzurro** o accedi direttamente da <u>questo link</u>.

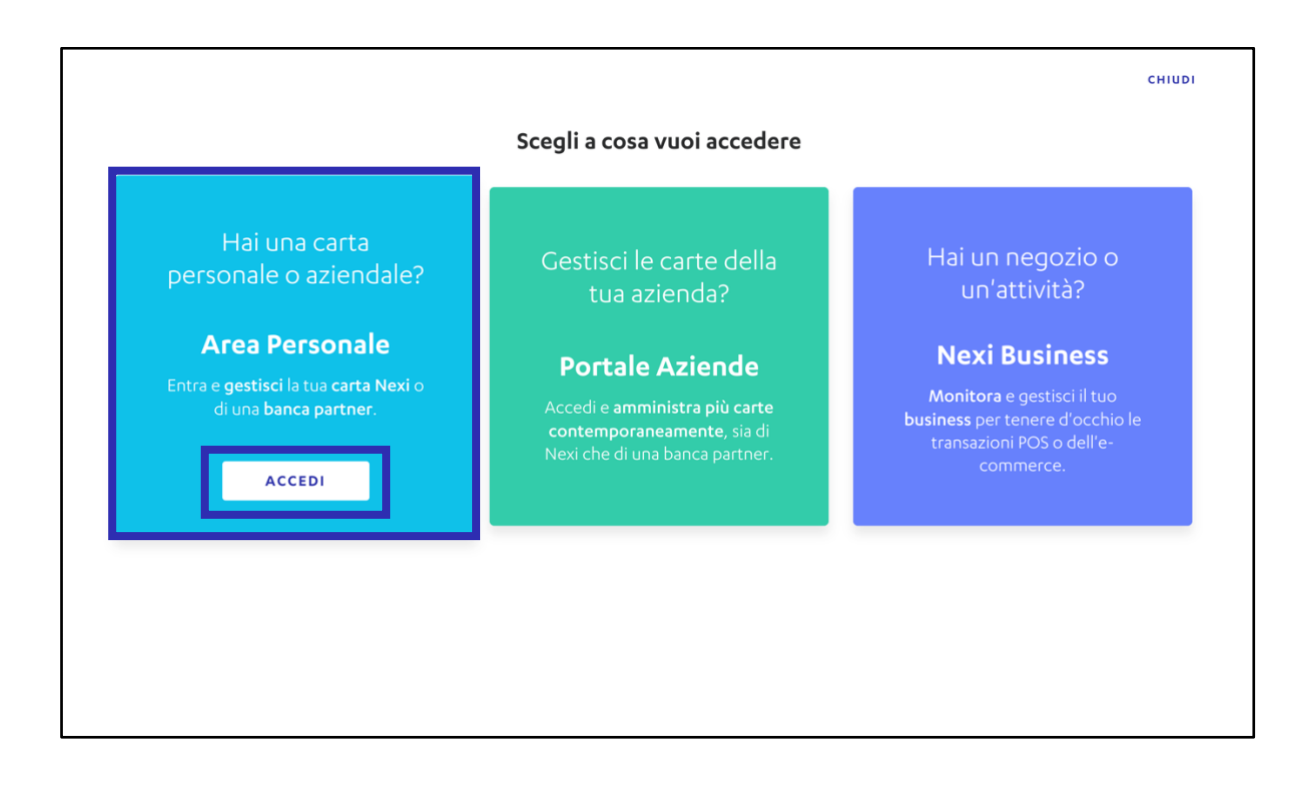

2. Se sei **già registrato** all'Area Personale, accedi con la tua e-mail e password oppure recupera le tue credenziali se le hai dimenticate.

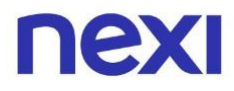

- 3. Se **non sei registrato** clicca su "**Registrati**". Per registrarti ti serviranno:
- la carta personale o aziendale
- la tua e-mail
- il tuo numero di cellulare
- il tuo codice fiscale

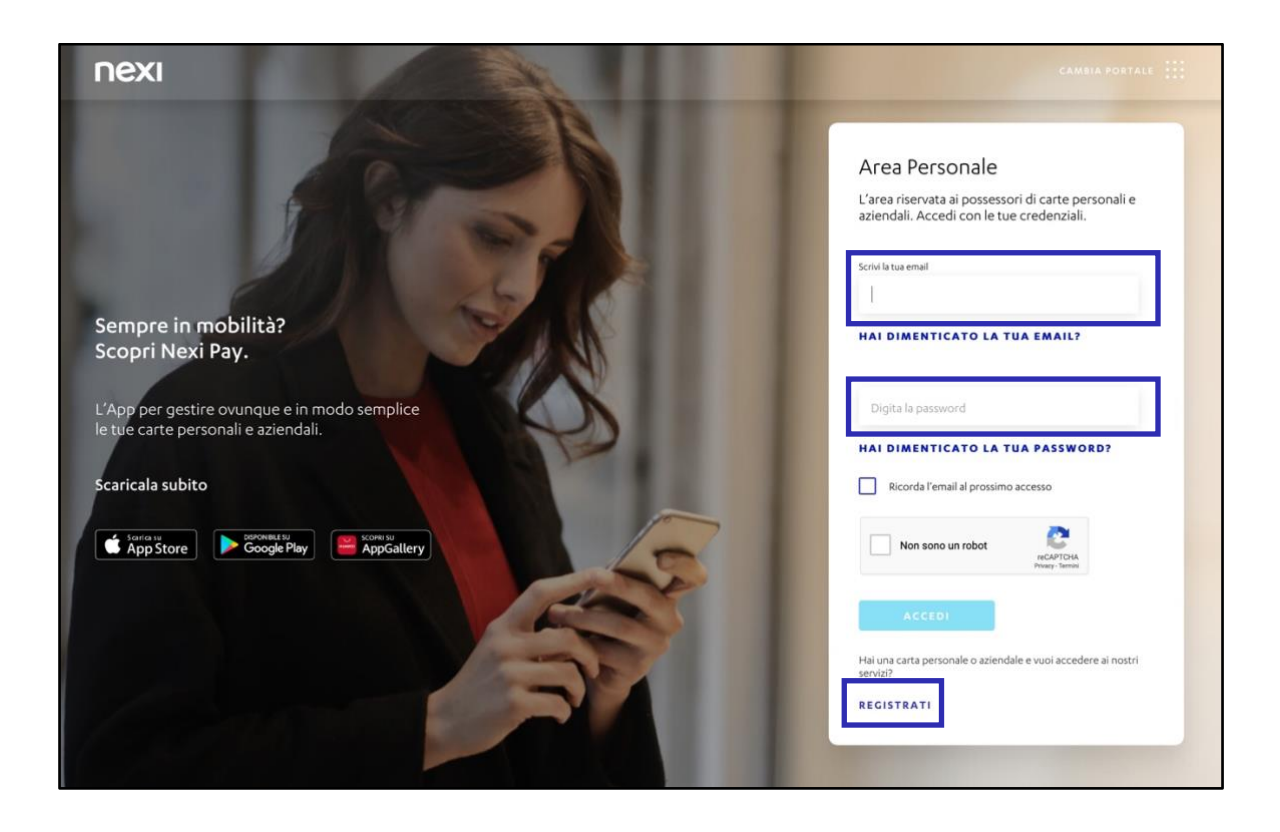

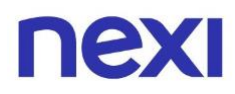

#### Come accedere all'Area Personale da mobile

- 1. Nella pagina di accesso ai Portali clicca sul **primo box in alto** di colore **azzurro** o accedi direttamente da <u>questo link</u>.
- 2. Se sei **già registrato** all'Area Personale, accedi con la tua e-mail e password oppure recupera le tue credenziali se le hai dimenticate.
- 3. Se **non sei registrato** clicca su "**Registrati**". Per registrarti ti serviranno:
  - la carta personale o aziendale
  - la tua e-mail
  - il tuo numero di cellulare
  - il tuo codice fiscale

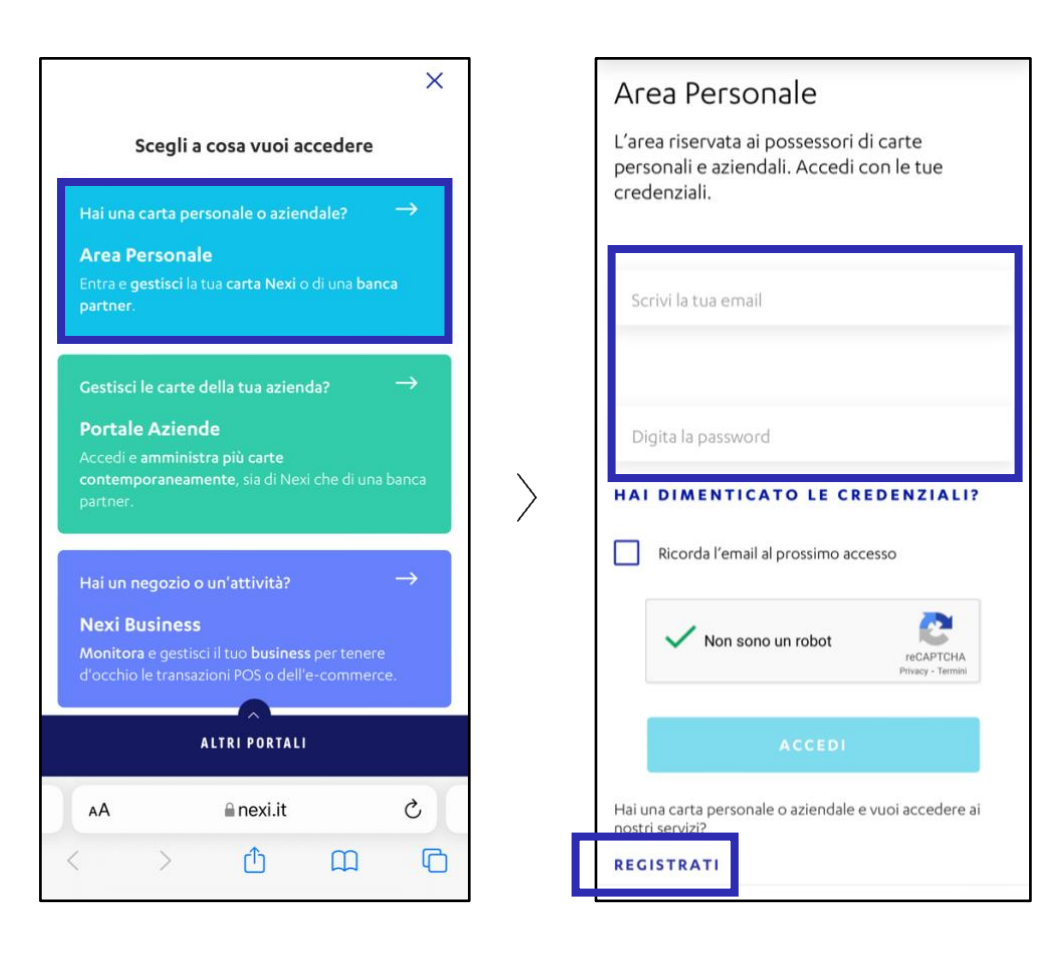

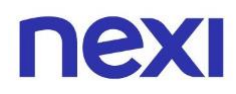

#### Come accedere a Portale Aziende da computer o tablet

1. Nella pagina di accesso ai Portali clicca sul **box centrale** di colore **verde** o accedi direttamente da <u>questo link</u>.

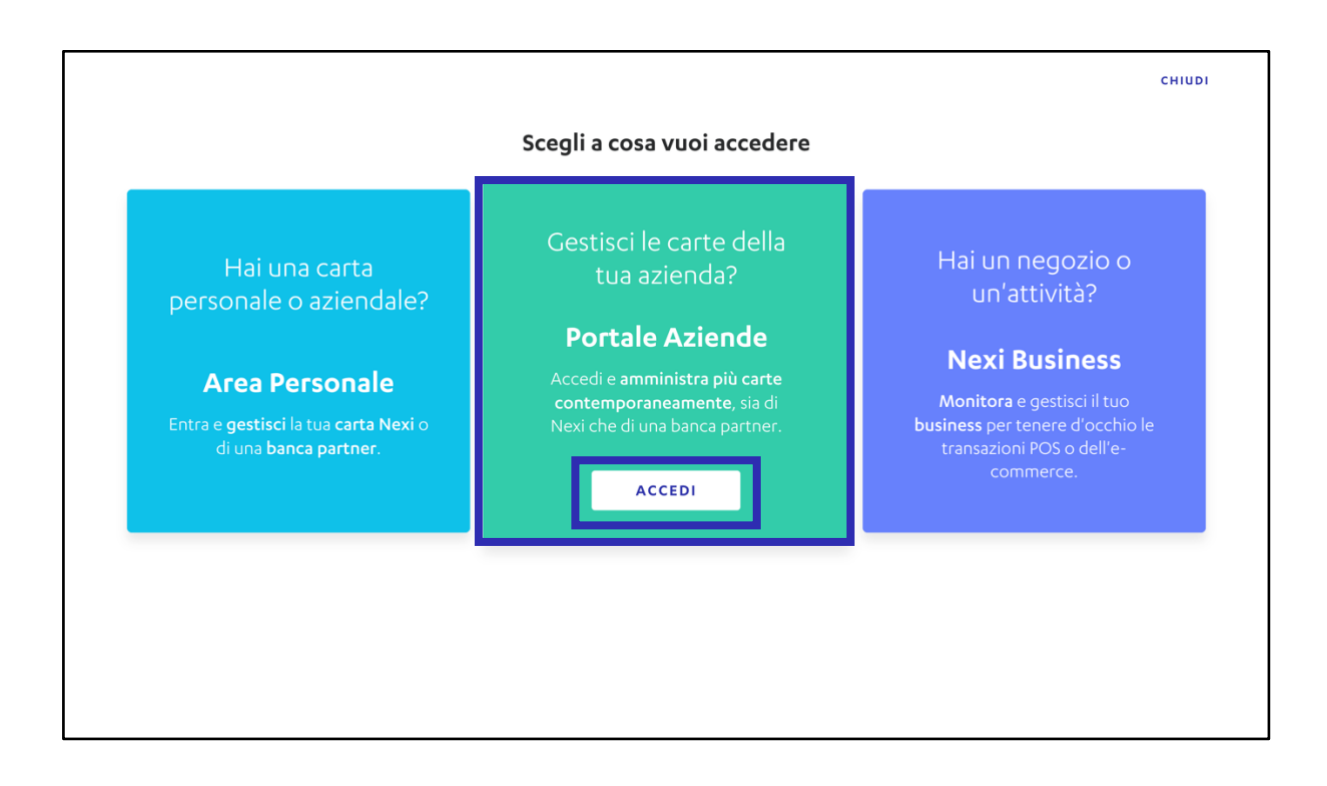

2. Se **sei già registrato** al Portale, accedi con la tua e-mail e password oppure recupera le tue credenziali se le hai dimenticate.

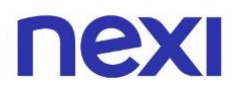

- 3. Se **non sei già registrato**, clicca su "**Registrati**" e assumi il ruolo di Amministratore, successivamente potrai assegnare i vari ruoli ai tuoi collaboratori. Per registrarti ti serviranno:
  - la carta aziendale
  - la tua e-mail
  - il tuo numero di cellulare
  - il tuo codice fiscale

|                                                                                                    | Utilizzi il vecchio Portale Aziende e sei in possesso di<br>un nome utente?<br>AGGIORNA LE TUE CREDENZIALI |
|----------------------------------------------------------------------------------------------------|----------------------------------------------------------------------------------------------------|
| Scopri il nuovo Portale Aziende.<br>Semplice da usare, con tante funzionalità                                                               | Portale Aziende<br>L'area riservata agli amministratori e agli analisti.<br>Accedi con le tue credenziali. |
| n più.                                                                                                    | Scrivi la tua email                                                                                        |
| SCOPRI DI PIÙ                                                                                                    |                                                                                                    |
| Hai un profilo Amministratore, Supervisore o Monitoraggio e<br>sei in possesso di un username?<br>Aggiorna le tue credenzialli.             | Digita la password                                                                                         |
| Sei un utente semplice? Registrati e/o accedi al Portale Titolari<br>o all'app Nexy Pay per continuare a gestire la tua carta<br>aziendale. | LE HAI DIMENTICATE?                                                                                        |
| ? Hai ancora dei dubbi?<br>Leggi le domande frequenti.                                                                                      | Non sono un robot                                                                                          |
|                                                                                                    | ACCED                                                                                                    |
|                                                                                                    | Hai ricevuto l'incarico di gestire le carte della tua azienda ma                                           |

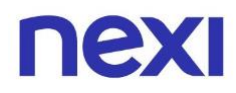

#### Come accedere al Portale Aziende da mobile

- 1. Nella pagina di accesso ai Portali clicca sul **box centrale** di colore **verde** o accedi direttamente da <u>questo link</u>.
- 2. Se **sei già registrato** al Portale, accedi con la tua e-mail e password oppure recupera le tue credenziali se le hai dimenticate.
- 3. Se **non sei già registrato**, clicca su "**Registrati**" e assumi il ruolo di Amministratore, successivamente potrai assegnare i vari ruoli ai tuoi collaboratori. Per registrarti ti serviranno:

 $\rangle$ 

- la carta aziendale
- la tua e-mail
- il tuo numero di cellulare
- il tuo codice fiscale

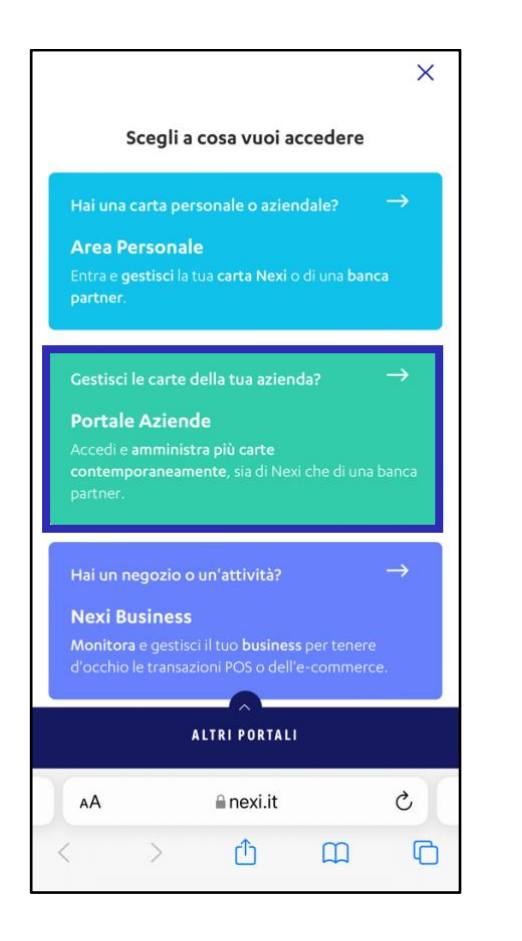

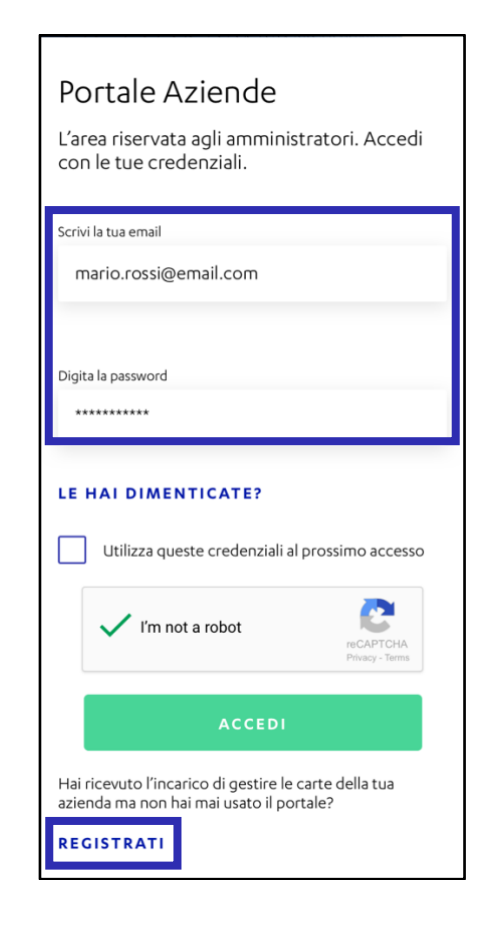

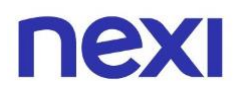

#### Come accedere all'App Nexi Business da computer o tablet

1. Nella pagina di accesso ai Portali clicca sul **box sulla destra** di colore **lilla** o accedi direttamente da <u>questo link</u>.

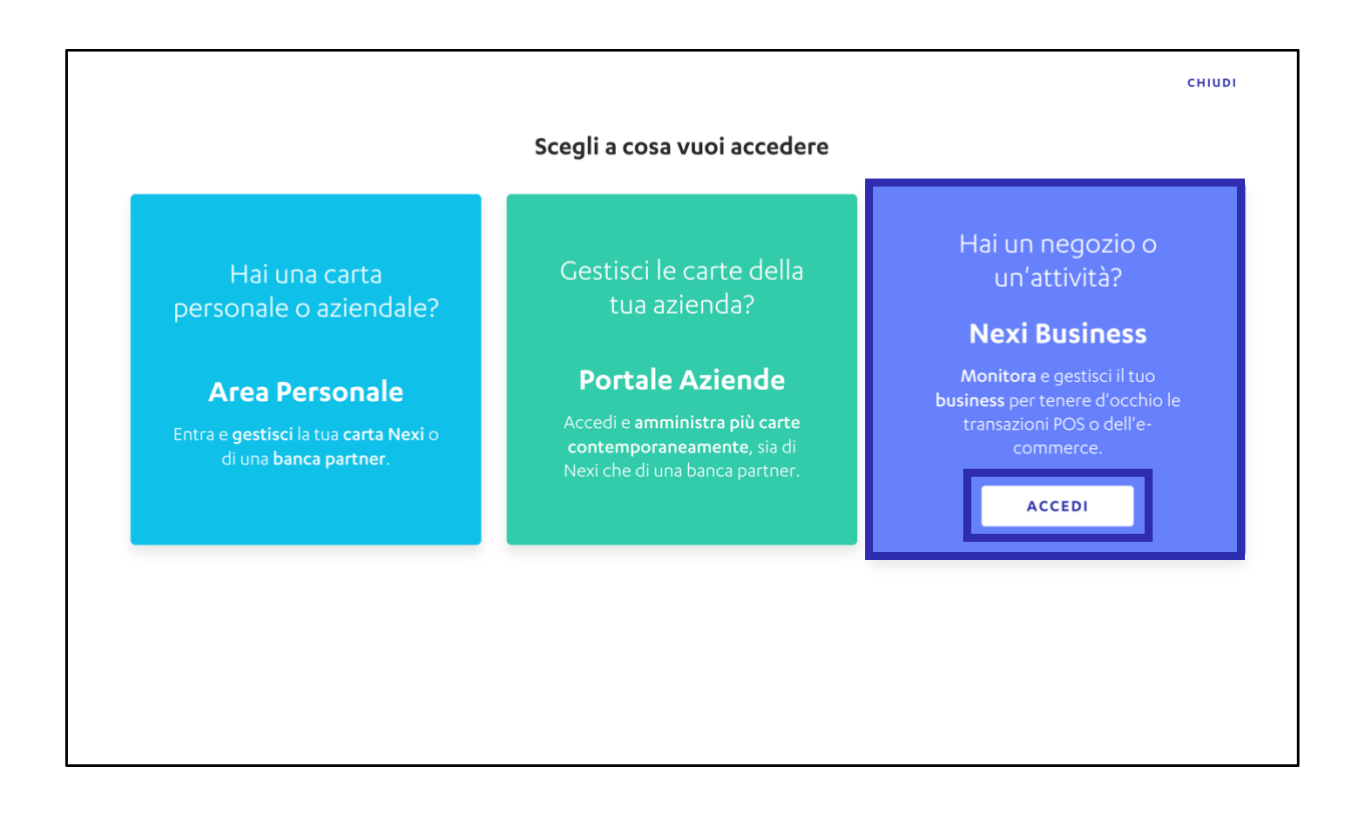

 Se sei già registrato a Nexi Business, accedi con la tua e-mail e password. Se l'hai dimenticata puoi recuperarla cliccando sull'apposito link. Queste credenziali sono solo valide per accedere a Nexi Business, non potranno essere utilizzate per entrare in Nexi Shop.

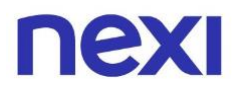

- 3. Se **non sei registrato** a Nexi Business, clicca su "**Registrati**". Per registrarti ti serviranno:
  - la Partita IVA o il Codice Fiscale della tua azienda
  - la tua e-mail
  - il tuo numero di cellulare
  - il numero del tuo Conto Corrente o il Codice Linea Diretta riportato dietro al tuo POS

| nexi                                                                                                    | CAMBIA PORTALE                                                     |
|----------------------------------------------------------------------------------------------------|--------------------------------------------------------------------|
|                                                                                                    | Vilar and                                                          |
|                                                                                                    | Nexi Business                                                      |
| Credito d'imposta del 30%<br>sui pagamenti digitali                                                                                                    | L'area riservata agli esercenti. Accedi con le<br>tue credenziali. |
| Scarica da Nexi Business il Documento<br>di Riepilogo.                                                                                                    | Scrivi la tua email                                                |
| Ogni mese, a partire dal 20, trovi nella sezione «Documenti» di<br>Nexi Business il Documento Riepilogativo con tutte le<br>informazioni utili per avvalerti di un credito d'imposta <sup>*</sup> pari al<br>30% delle commissioni sui pagamenti con carta o altri strumenti<br>di pagamento elettronici tracciabili. | Digita la password                                                 |
| Accadi o Pagistrati a Navi Rusinass                                                                                                    | HAI DIMENTICATO LA PASSWORD?                                       |
|                                                                                                    | Ricorda email al prossimo accesso                                  |
| App Store                                                                                                    | > TRASCINA PER ACCEDERE                                            |
| * Come previsto dal Decreto Fiscale 2020 (DL 124/2019 art 22) possono beneficiare                                                                                                    |                                                                    |
| del credito. d'imposta gli esercenti con ricavi e compensi non superiori a 400.000                                                                                                    | Sei un esercente?                                                  |
| euro nell'anno d'imposta precedente. Maggiori info su <b>nexi,it/creditoimposta</b>                                                                                                    | REGISTRATI                                                         |
|                                                                                                    |                                                                    |

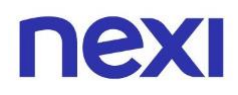

#### Come accedere all'App Nexi Business da mobile

- 1. Nella pagina di accesso ai Portali clicca sul **box in basso** di colore **lilla** o accedi direttamente da <u>questo link</u>.
- Se sei già registrato a Nexi Business, accedi con la tua e-mail e password. Se l'hai dimenticata puoi recuperarla cliccando su "Hai dimenticato la password?" Queste credenziali sono solo valide per accedere a Nexi Business, non potranno essere utilizzate per entrare in Nexi shop.
- 3. Se **non sei registrato** a Nexi Business, clicca su "**Registrati**". Per registrarti ti serviranno:
  - la Partita IVA o il Codice Fiscale della tua azienda
  - la tua e-mail
  - il tuo numero di cellulare
  - il numero del tuo Conto Corrente o il Codice Linea Diretta riportato dietro al tuo POS

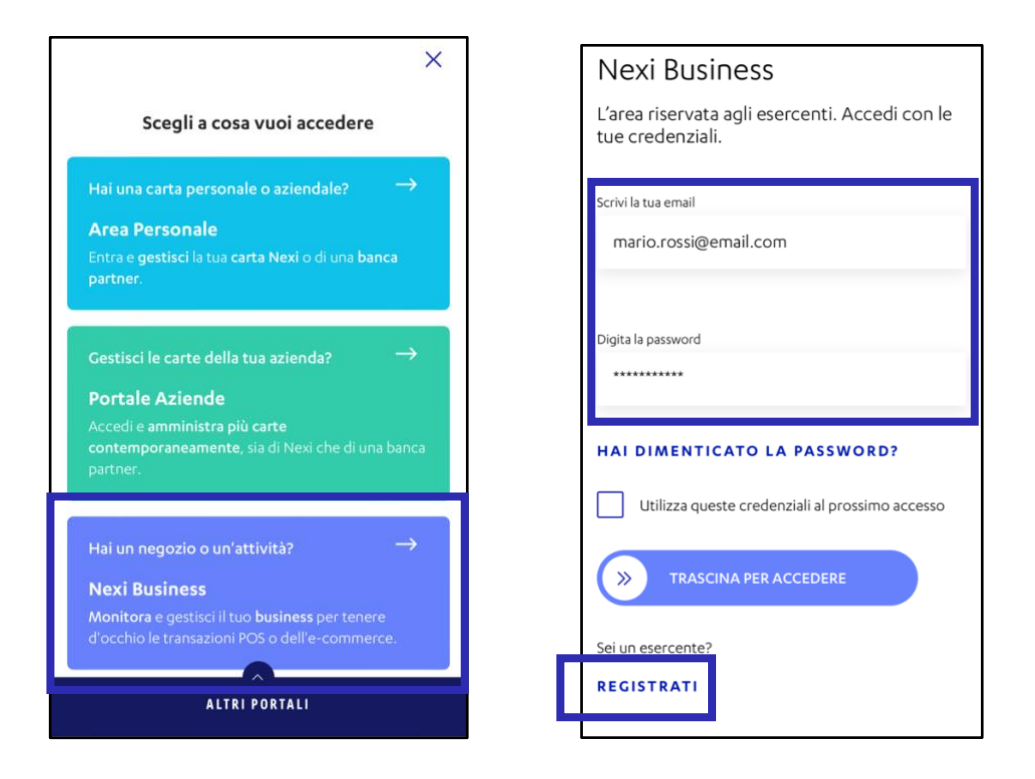

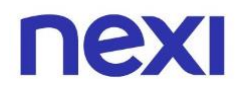

#### Come accedere all'app Nexi Pay

Con l'**App Nexi Pay** puoi avere sempre con te tutti i servizi di gestione, consultazione e pagamento della tua Carta personale o aziendale.

- 1. Per prima cosa, scarica l'App Nexi Pay sul tuo smartphone.
  - Se hai un dispositivo **Apple** scarica l'App dall'<u>App Store</u>
  - Se hai un dispositivo **Android** scarica l'App da <u>Google Play</u>
  - Se hai un dispositivo **Huawei** scarica l'App da <u>AppGallery</u>
- 2. Se sei **già registrato** all'Area Personale, **accedi** all'App Nexi Pay con l'e-mail e la password che utilizzi per entrare nel sito.
- 3. Se non sei registrato al sito <u>Nexi.it</u> oppure all'App, seleziona "Registrati".

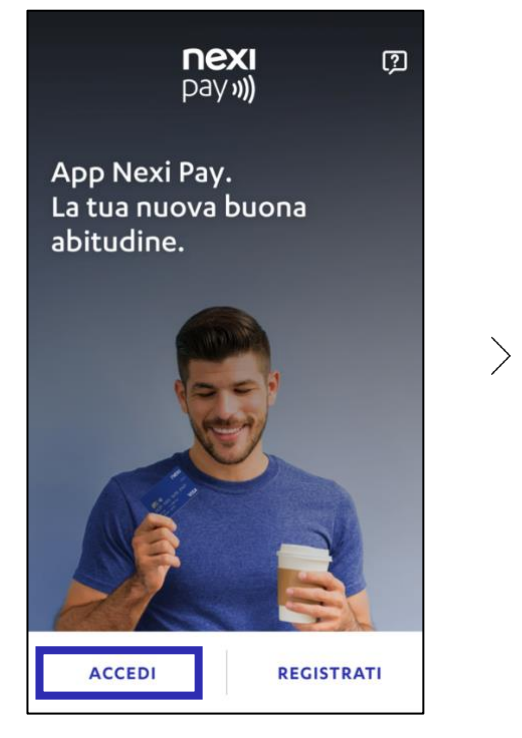

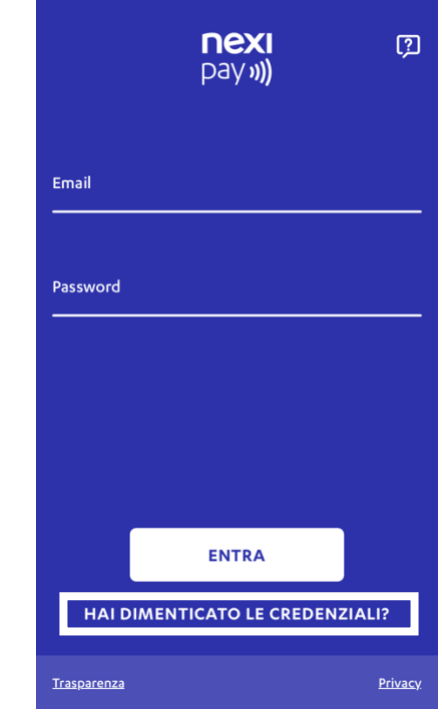

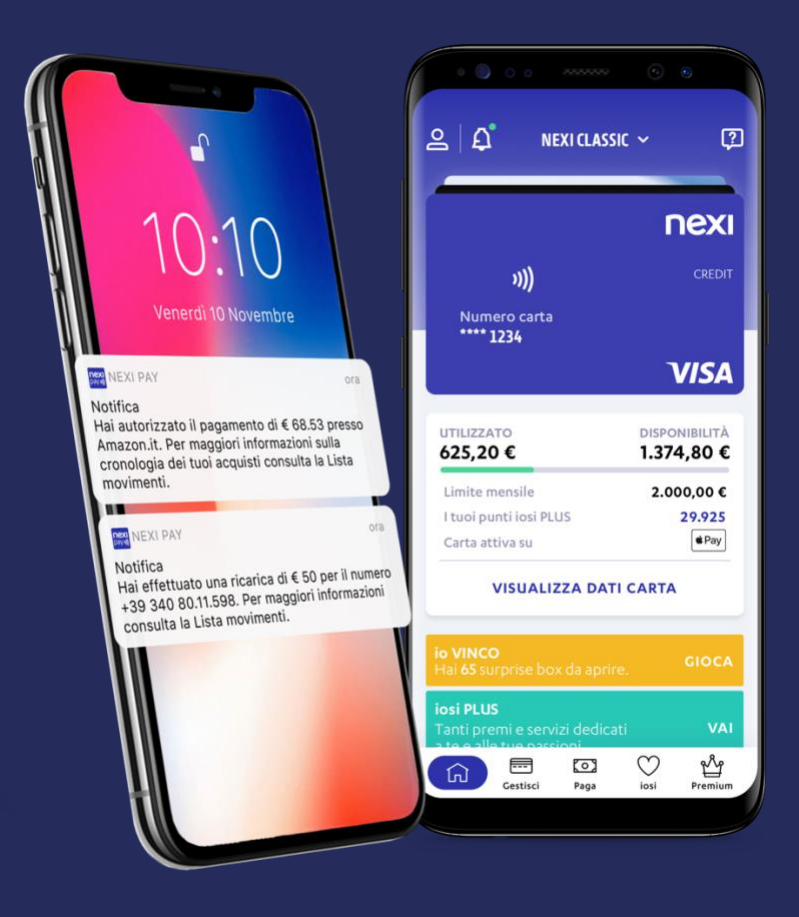

# App Nexi Pay

L'App per avere sempre con te tutti i servizi di gestione, consultazione e pagamento della tua Carta.

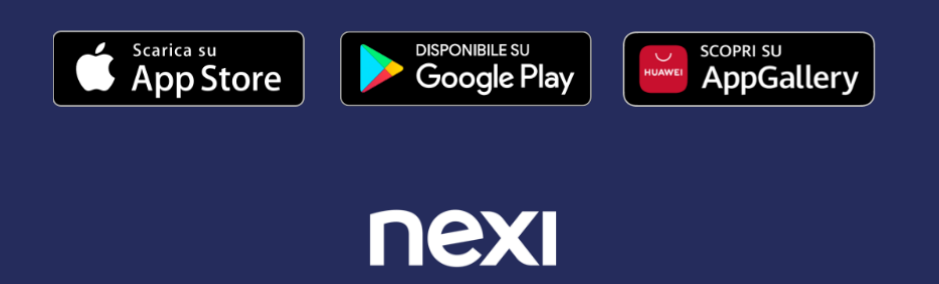